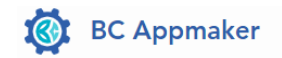

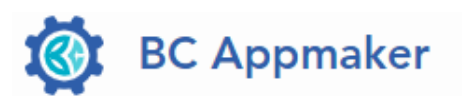

# **Appmaker Write-Off Documents for AP and AR**

## **Installation and User Guide**

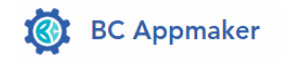

## Table of Contents

| Chapter 1                                  | 3  |
|--------------------------------------------|----|
| Configure License and Setup of Application | 3  |
| Grant Application Permissions              | 3  |
| Configure License and Setup Configuration  | 4  |
| Permissions and Permission Sets            | 6  |
| App Configuration and Setup                | 7  |
| Chapter 2                                  | 14 |
| User Guide                                 | 14 |
| User Guide                                 | 15 |
| Chapter 3                                  | 18 |
| Troubleshooting and Support                | 18 |
| Support                                    | 19 |
| Frequently Asked Questions                 | 19 |

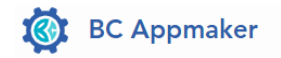

Chapter 1 Configure License and Setup of Application Grant Application Permissions

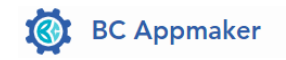

## **Configure License and Setup Configuration**

In the Tell Me Window, look up Extension licenses to view and manage licenses.

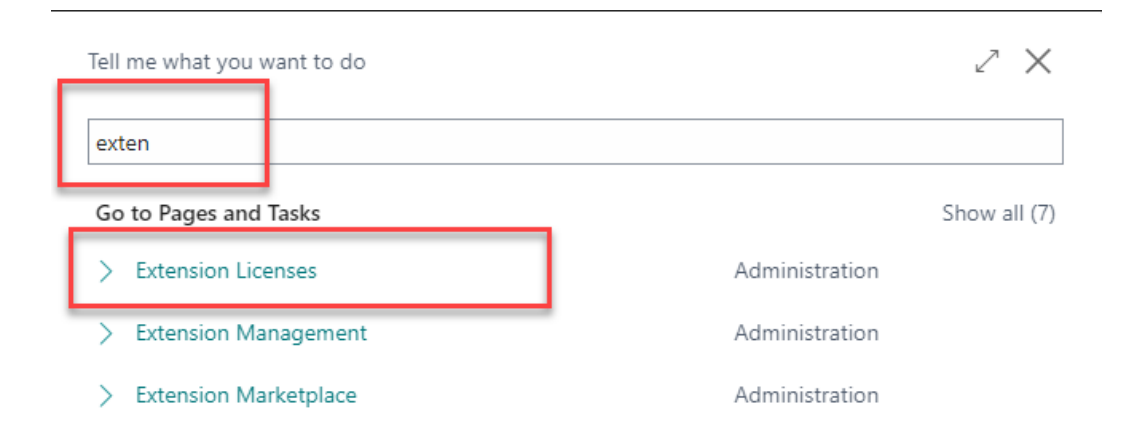

This is where you will activate and buy the license for the write off app and view the trial period and expiration date.

Note: that there is a 7-day trial period for apps, allowing time to test them in the sandbox. Once the trial expires, use the 'activate' option and follow the process to purchase and activate the license through the Lemon Squeezy platform.

| Extension Licenses                        | More options   |      |             |  |
|-------------------------------------------|----------------|------|-------------|--|
| Extension Name                            | Submodule Name | Acti | Update News |  |
| Spare Brained Licensing Test Subscription | GUMROAD        |      | -           |  |
| Spare Brained Licensing Test Subscription | LEMONSQUEEZY   |      | _           |  |
| Mass Write-Off for AP and AR              |                |      | _           |  |
| Auto Lot Generator                        |                |      | _           |  |
|                                           |                |      |             |  |

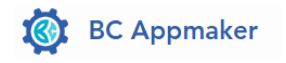

| Licensing Activation Wizard                                                                                                    | 2 X         |
|----------------------------------------------------------------------------------------------------|-------------|
| This is the Activation Wizard for the Licensing system.<br>You will enter the License Key for the following License. If you do not hav<br>key, please click on the "Get License Key" link. | e a License |
| Get License Key Click here to buy                                                                                                    |             |
| Start Activation<br>Click Next to begin the activation process. You will need your Subscriptio<br>key.                                                                                     | n License   |
| Back Next                                                                                                    | Finish      |

Once a license has been purchased via Lemon Squeezy, click next on the previous screen.

| Appmaker Mass Apply Documents for<br>AP and AR                                                                                      | Pay by Card                                                                                  | Pay with PayPal                                           |
|----------------------------------------------------------------------------------------------------|----------------------------------------------------------------------------------------------|-----------------------------------------------------------|
| \$2,400.00                                                                                                    | Email address                                                                                |                                                           |
| \$2,400.00 billed every year                                                                                                    | admin@bcappmakers.onmicro                                                                    | soft.com                                                  |
| ur mass apply toolkit gives users the ability to mass apply credits<br>nd payments within a certain time frame and dollar amount to | Card number                                                                                  |                                                           |
| tstanding invoices.                                                                                                    | 1234 1234 1234 1234                                                                          | V25A 🛑 🥰 🐙                                                |
|                                                                                                    | Expiration date                                                                              | Security code                                             |
|                                                                                                    | MM / YY                                                                                      | cvc                                                       |
|                                                                                                    | By providing your card information, you allo<br>future payments in accordance with their ter | w Lemon Squeezy Test. Mode to charge your card for<br>ms. |
|                                                                                                    | Cardnoider name                                                                              |                                                           |
|                                                                                                    | Shannon Mullins                                                                              |                                                           |
|                                                                                                    | Billing address                                                                              |                                                           |
|                                                                                                    | United States                                                                                | v                                                         |
|                                                                                                    | Address line 1                                                                               |                                                           |
|                                                                                                    | Select a state                                                                               | v                                                         |
|                                                                                                    | City                                                                                         | ZIP                                                       |

Once you have checked out, enter the license key that you will obtain after checkout.

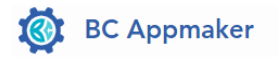

| Licensing Activation Wizard                                  | 2 × |
|--------------------------------------------------------------|-----|
| Please enter your Subscription License Key:                  |     |
| *                                                            |     |
| The key will look like XXXXXXXX-XXXXXXXXXXXXXXXXXXXXXXXXXXXX |     |
|                                                              |     |
|                                                              |     |
|                                                              |     |
|                                                              |     |
|                                                              |     |
|                                                              |     |
|                                                              |     |
|                                                              |     |

Back

If you need assistance with license keys, please email the BC Appmaker support team at: <u>support@bcappmaker.com</u>.

Next

## **Permissions and Permission Sets**

The following permission sets are available for the write-off application and need to be setup per user under user permissions.

Finish

| ゆ〜 、 P 🚦 🕴 + New 🐺 Edit List | 🍵 Delete 🛛 📅 Permissions 🛛 🖻 Copy Per | mission Set 🚺 Imp | ort Permission Sets 🚺 Export Permission Sets More op | tions |
|------------------------------|---------------------------------------|-------------------|------------------------------------------------------|-------|
|                              |                                       |                   |                                                      |       |
| Permission Set †             | Name                                  | Type 1            | Extension Name                                       |       |
| MERGE DUPLICATES             | Merge Duplicates                      | System            | Base Application                                     |       |
| PAGE SUMMARY - ADMIN         | Page Summary Provider - Admin         | System            | System Application                                   |       |
| PAGESCRIPTING - PLAY         | Allow Page Scripting Playback         | System            | System Application                                   |       |
| PAGESCRIPTING - REC          | Allow Page Scripting Recording        | System            | System Application                                   |       |
| PAYM. PRAC. EDIT             | PAYM. PRAC. EDIT                      | System            | Payment Practices                                    |       |
| PAYM. PRAC. READ             | PAYM. PRAC. READ                      | System            | Payment Practices                                    |       |
| PRIV. NOTICE - ADMIN         | Privacy Notice - Admin                | System            | System Application                                   |       |
| RETENTION POL. ADMIN         | RETENTION POL. ADMIN                  | System            | System Application                                   |       |
| RETENTION POL. VIEW          | RETENTION POL. VIEW                   | System            | System Application                                   |       |
| SECURITY                     | Assign permissions to users           | System            |                                                      |       |
| SHPFY - ADMIN                | Shopify - Admin                       | System            | Shopify Connector                                    |       |
| SPBLIC LICENSING             | Spare Brained Licensing Admin         | System            | Spare Brained Licensing                              |       |
| SPBLIC LICENSING RO          | SPBLIC Licensing RO                   | System            | Spare Brained Licensing                              |       |
| STATISTICAL ACCOUNTS         | STATISTICAL ACCOUNTS                  | System            | Statistical Accounts                                 |       |
| SUPER                        | This role has all permissions.        | System            |                                                      |       |
| SUPER (DATA)                 | Superuser of data                     | System            | System Application                                   |       |
| SUSTAINABILITY ADMIN         | Sustainability - Admin                | System            | Sustainability                                       |       |
| SUSTAINABILITY EDIT          | Sustainability - Edit                 | System            | Sustainability                                       |       |
| SUSTAINABILITY READ          | Sustainability - Read                 | System            | Sustainability                                       |       |
| SYSTEM APP - ADMIN           | SYSTEM APP - ADMIN                    | System            | System Application                                   |       |
| SYSTEM APP - BASIC           | SYSTEM APP - BASIC                    | System            | System Application                                   |       |
| TEST TOOL                    | Test Tool                             | System            | Base Application                                     |       |
| TROUBLESHOOT TOOLS           | Troubleshoot Tools                    | System            | System Application                                   |       |
| WRITEOFFADMINWOAMK           | Write-Off Admin                       | System            | Mass Write-Off for AP and AR                         |       |
| WRITEOFFUSERWOAMK            | Write-Off User                        | System            | Mass Write-Off for AP and AR                         |       |

The **WRITEOFFADMINWOAMK** permission set gives users the ability to install, configure and change the setup for the write-off application.

The **WRITEOFFUSERWOAMK** permission set gives the users the ability to run and use the write-off application.

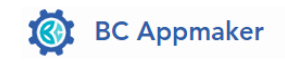

## **App Configuration and Setup**

Once the license keys are activated and permissions are granted, the write-off extension setup is accessible from the extension management page, where templates and batches are created automatically. The extension creates the templates and batches for the write off journal and how the users can specify the default values and filters for the write off page.

| Installed Extensions                                                                                                    |                                                                                                    |                                                                                                    |            |                                                                                                  |
|----------------------------------------------------------------------------------------------------|----------------------------------------------------------------------------------------------------|----------------------------------------------------------------------------------------------------|------------|--------------------------------------------------------------------------------------------------|
| 🕼 -> 🔎 🖪 🛛 Manage                                                                                                    | More options                                                                                                    |                                                                                                    |            | @ 7 ≣                                                                                            |
| Name †                                                                                                    | Publisher                                                                                                    | Version                                                                                                    | ls<br>Inst | Published As                                                                                     |
| Essential Business Headlines                                                                                                    | Microsoft                                                                                                    | v. 24.3.21374.21570                                                                                                    |            | Global                                                                                           |
| Import of QuickBooks Payroll F                                                                                                    | Microsoft                                                                                                    | v. 24.3.21374.21570                                                                                                    |            | Global                                                                                           |
| Intelligent Cloud Base                                                                                                    | Microsoft                                                                                                    | v. 24.3.21374.21570                                                                                                    |            | Global                                                                                           |
| IRS 1096                                                                                                    | Microsoft                                                                                                    | v. 24.3.21374.21570                                                                                                    |            | Global                                                                                           |
| IRS Forms                                                                                                    | Microsoft                                                                                                    | v. 24.3.21374.21570                                                                                                    |            | Global                                                                                           |
| Late Payment Prediction                                                                                                    | Microsoft                                                                                                    | v. 24.3.21374.21570                                                                                                    | 1          | Global                                                                                           |
| Mass Apply Documents for AP                                                                                                    | BC App Maker                                                                                                    | v. 1.0.25.0                                                                                                    |            | Dev                                                                                              |
| Mass Write-Off for AP and AR                                                                                                    | BC App Maker                                                                                                    | v. 1.1.54.1                                                                                                    |            | Dev                                                                                              |
|                                                                                                    |                                                                                                    |                                                                                                    |            |                                                                                                  |
| Migration o Wanage                                                                                                    | Microsoft                                                                                                    | v. 24.3.213/4.215/0                                                                                                    | 2          | Global                                                                                           |
| Migration o Wanage<br>Payment Lin 🖓 Install                                                                                                    | Microsoft<br>Microsoft                                                                                                    | v. 24.3.21374.21570<br>v. 24.3.21374.21570                                                                                                    | 2<br>2     | Global                                                                                           |
| Migration o Manage<br>Payment Lin ♣ <sup>st</sup> Install<br>Payment Pra                                                                                                    | Microsoft<br>Microsoft<br>Microsoft                                                                                                    | v. 24.3.21374.21570<br>v. 24.3.21374.21570<br>v. 24.3.21374.21570                                                                                                    |            | Global<br>Global<br>Global                                                                       |
| Migration o Mariage<br>Payment Lin <sup>3,49</sup> Install<br>Payment Pre 3 Uninstall<br>Recommenc                                                                                                    | Microsoft<br>Microsoft<br>Microsoft<br>Microsoft                                                                                                    | v. 24.3.21374.21570<br>v. 24.3.21374.21570<br>v. 24.3.21374.21570<br>v. 24.3.21374.21570<br>v. 24.3.21374.21570                                                                                                    |            | Global<br>Global<br>Global<br>Global                                                             |
| Migration o Manage<br>Payment Lin 3 <sup>10</sup> Install<br>Payment Prz 3x Uninstall<br>Recomment 3x Unpublish<br>Review Gen                                                                                                    | Microsoft<br>Microsoft<br>Microsoft<br>Microsoft<br>Microsoft                                                                                                    | v. 24.3.21374.21570<br>v. 24.3.21374.21570<br>v. 24.3.21374.21570<br>v. 24.3.21374.21570<br>v. 24.3.21374.21570<br>v. 24.3.21374.21570                                                                                                    |            | Global<br>Global<br>Global<br>Global<br>Global                                                   |
| Migration o Manage<br>Payment Lin 3 <sup>10</sup> Install<br>Payment Prr 3 Uninstall<br>Recomment 3 Uninstall<br>Review Gen<br>Review Gen<br>Sales and In<br>D Download Source                                                                                                    | Microsoft<br>Microsoft<br>Microsoft<br>Microsoft<br>Microsoft<br>Microsoft                                                                                                    | <ul> <li>v. 24.3.21374.21570</li> <li>v. 24.3.21374.21570</li> <li>v. 24.3.21374.21570</li> <li>v. 24.3.21374.21570</li> <li>v. 24.3.21374.21570</li> <li>v. 24.3.21374.21570</li> <li>v. 24.3.21374.21570</li> </ul>                                                                                                    |            | Global<br>Global<br>Global<br>Global<br>Global<br>Global                                         |
| Migration o Manage<br>Payment Lin 3 <sup>10</sup> Install<br>Payment Prr 3 Uninstall<br>Recomment<br>Review Gen<br>Sales and In<br>Sales Lines                                                                                                    | Microsoft<br>Microsoft<br>Microsoft<br>Microsoft<br>Microsoft<br>Microsoft<br>Microsoft<br>Microsoft                                                                                            | <ul> <li>v. 24.3.21374.21570</li> <li>v. 24.3.21374.21570</li> <li>v. 24.3.21374.21570</li> <li>v. 24.3.21374.21570</li> <li>v. 24.3.21374.21570</li> <li>v. 24.3.21374.21570</li> <li>v. 24.3.21374.21570</li> <li>v. 24.3.21374.21570</li> <li>v. 24.3.21374.21570</li> </ul>                                                                                                    |            | Global<br>Global<br>Global<br>Global<br>Global<br>Global<br>Global                               |
| Migration o Manage<br>Payment Lin 5 <sup>10</sup> Install<br>Payment Prr 3 Uninstall<br>Recomment<br>Review Gen<br>Sales and In<br>Sales Lines<br>Send remit                                                                                                    | Microsoft<br>Microsoft<br>Microsoft<br>Microsoft<br>Microsoft<br>Microsoft<br>Microsoft<br>Microsoft                                                                                            | <ul> <li>v. 24.3.21374.21570</li> <li>v. 24.3.21374.21570</li> <li>v. 24.3.21374.21570</li> <li>v. 24.3.21374.21570</li> <li>v. 24.3.21374.21570</li> <li>v. 24.3.21374.21570</li> <li>v. 24.3.21374.21570</li> <li>v. 24.3.21374.21570</li> <li>v. 24.3.21374.21570</li> </ul>                                                                                                    |            | Global<br>Global<br>Global<br>Global<br>Global<br>Global<br>Global                               |
| Migration o Manage<br>Payment Lin 5 <sup>10</sup> Install<br>Payment Prr 3 Uninstall<br>Recomment<br>Review Gen<br>Sales and In<br>Sales and In<br>Sales Lines<br>Send remitt<br>Send To Em                                                                                                    | Microsoft<br>Microsoft<br>Microsoft<br>Microsoft<br>Microsoft<br>Microsoft<br>Microsoft<br>Microsoft<br>Microsoft<br>Microsoft                                                                  | <ul> <li>v. 24.3.21374.21570</li> <li>v. 24.3.21374.21570</li> <li>v. 24.3.21374.21570</li> <li>v. 24.3.21374.21570</li> <li>v. 24.3.21374.21570</li> <li>v. 24.3.21374.21570</li> <li>v. 24.3.21374.21570</li> <li>v. 24.3.21374.21570</li> <li>v. 24.3.21374.21570</li> <li>v. 24.3.21374.21570</li> <li>v. 24.3.21374.21570</li> </ul>                                                                                                    |            | Global<br>Global<br>Global<br>Global<br>Global<br>Global<br>Global<br>Global                     |
| Migration o Manage<br>Payment Lin 5 <sup>10</sup> Install<br>Payment Prr 3 Uninstall<br>Recomment<br>Review Gen<br>Sales and In<br>Sales and In<br>Send To Ent<br>Select More<br>Shopify Connector                                                                                                    | Microsoft<br>Microsoft<br>Microsoft<br>Microsoft<br>Microsoft<br>Microsoft<br>Microsoft<br>Microsoft<br>Microsoft<br>Microsoft                                                                  | <ul> <li>v. 24.3.21374.21570</li> <li>v. 24.3.21374.21570</li> <li>v. 24.3.21374.21570</li> <li>v. 24.3.21374.21570</li> <li>v. 24.3.21374.21570</li> <li>v. 24.3.21374.21570</li> <li>v. 24.3.21374.21570</li> <li>v. 24.3.21374.21570</li> <li>v. 24.3.21374.21570</li> <li>v. 24.3.21374.21570</li> <li>v. 24.3.21374.21570</li> <li>v. 24.3.21374.21570</li> <li>v. 24.3.21374.21570</li> </ul>                                                                                                    |            | Global<br>Global<br>Global<br>Global<br>Global<br>Global<br>Global<br>Global<br>Global           |
| Migration o Manage<br>Payment Lin 5 <sup>10</sup> Install<br>Payment Prr 5 <sup>10</sup> Install<br>Recommere<br>Review Gen<br>Sales and In<br>Sales and In<br>Sales and In<br>Send To Ern<br>Shopify Connector<br>Simplified Bank Statement Imp                                                                       | Microsoft<br>Microsoft<br>Microsoft<br>Microsoft<br>Microsoft<br>Microsoft<br>Microsoft<br>Microsoft<br>Microsoft<br>Microsoft<br>Microsoft                                                     | <ul> <li>v. 24.3.21374.21570</li> <li>v. 24.3.21374.21570</li> <li>v. 24.3.21374.21570</li> <li>v. 24.3.21374.21570</li> <li>v. 24.3.21374.21570</li> <li>v. 24.3.21374.21570</li> <li>v. 24.3.21374.21570</li> <li>v. 24.3.21374.21570</li> <li>v. 24.3.21374.21570</li> <li>v. 24.3.21374.21570</li> <li>v. 24.3.21374.21570</li> <li>v. 24.3.21374.21570</li> <li>v. 24.3.21374.21570</li> <li>v. 24.3.21374.21570</li> </ul>                                                                                                    |            | Global<br>Global<br>Global<br>Global<br>Global<br>Global<br>Global<br>Global<br>Global           |
| Migration o Manage<br>Payment Lin 5 <sup>10</sup> Install<br>Payment Prr 2 Vinistall<br>Recommerce 2 Vinistall<br>Recommerce 2 Vinistall<br>Review Gen<br>Sales and In<br>Sales and In<br>Sales and In<br>Sales and In<br>Send To Ern<br>Shopify Connector<br>Simplified Bank Statement Imp<br>Spare Brained Licensing | Microsoft<br>Microsoft<br>Microsoft<br>Microsoft<br>Microsoft<br>Microsoft<br>Microsoft<br>Microsoft<br>Microsoft<br>Microsoft<br>Microsoft<br>Microsoft<br>Microsoft<br>Microsoft<br>Microsoft | <ul> <li>v. 24.3.21374.21570</li> <li>v. 24.3.21374.21570</li> </ul> |            | Global<br>Global<br>Global<br>Global<br>Global<br>Global<br>Global<br>Global<br>Global<br>Global |

Another way to navigate to the setup window is from the **Tell Me Window**, look up **Automatic Write-Off Setup**.

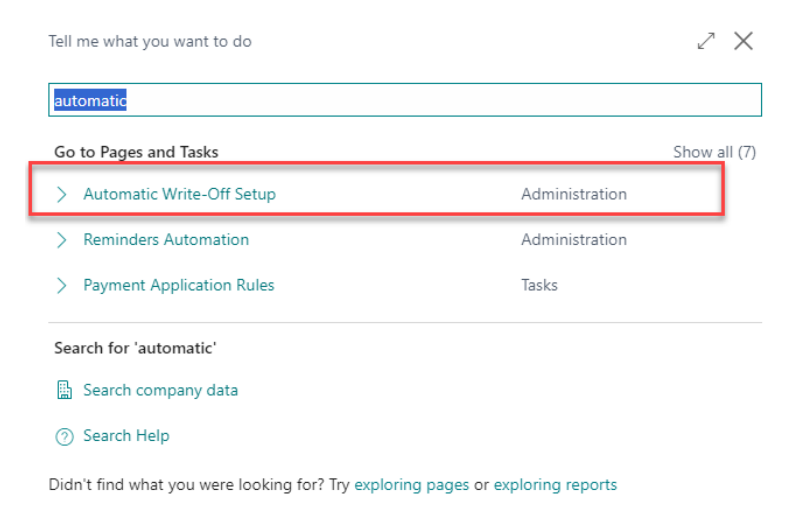

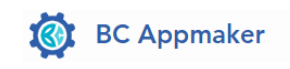

| General       |          |        |            |          |  |
|---------------|----------|--------|------------|----------|--|
| Account No.   | 17400    | $\sim$ | Batch Name | WRITEOFF |  |
| Template Name | WRITEOFF | $\sim$ |            |          |  |
| Defaulte      |          |        |            |          |  |

Please make sure to check the automatically created write-off template and number series in the General Journal batches and templates. Choose an account number to be used for write-offs.

|                 | Ø                 | ) (    | + +          | Ĩ            | √ Sa                 | ived |        |
|-----------------|-------------------|--------|--------------|--------------|----------------------|------|--------|
| Automatic       | : Write-Of        | f Se   | tup          |              |                      |      |        |
| General         |                   |        |              |              |                      |      |        |
| Account No.     | 17400             | $\sim$ | Batch Na     | ame ·····    | WRITEOFF             |      | $\sim$ |
| Template Name   | WRITEOFF          | $\sim$ |              |              |                      | _    |        |
| Defaults        | Name 1            | Descri | ption        |              |                      |      |        |
|                 | GENERAL           | GENE   | RAL          |              |                      |      |        |
| Customer Filter | INTERCOMP         | Interd | ompany       |              |                      |      |        |
| Write-Off Limit | PAYMENT           | Paym   | ents         |              |                      |      |        |
| r               | SALES             | Sales  | journal      |              |                      |      |        |
|                 | → <u>WRITEOFF</u> | Write  | Off Template |              |                      | Ŧ    |        |
|                 |                   |        |              | Show details | Select from full lis | ;t   |        |

In the Tell Me Window, look up General Journal Template.

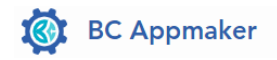

| Q             |           | 3 | + New 🐺 Edit List 🧯     | 🗓 Delete 🛛 🔤 Ba | tches | More optio           | ns                  | r I        | 7 ≣              |
|---------------|-----------|---|-------------------------|-----------------|-------|----------------------|---------------------|------------|------------------|
|               | Name 1    |   | Description             | Туре            | Rec   | Bal. Account<br>Type | Bal. Account<br>No. | No. Series | Postir<br>Series |
|               | ASSETS    |   | Fixed Asset G/L Journal | Assets          |       | G/L Account          |                     | FA-JNL     |                  |
|               | CASHRCPT  |   | Cash receipts           | Cash Recei      |       | G/L Account          |                     | GJNL-RCPT  |                  |
|               | GENERAL   |   | GENERAL                 | General         |       | G/L Account          |                     | GJNL-GEN   |                  |
|               | INTERCOMP |   | Intercompany            | Intercompa      |       | G/L Account          |                     | IC_GJNL    |                  |
|               | PAYMENT   |   | Payments                | Payments        |       | G/L Account          |                     | GJNL-PMT   |                  |
| _             | SALES     |   | Sales journal           | Sales           | 0     | G/L Account          |                     |            |                  |
| $\rightarrow$ | WRITEOFF  | : | Write Off Template      | Payments        |       | G/L Account          |                     | WRITEOFF   |                  |

There is a write off template that has source code write off.

| ą             | b~ 🔎 🖪    |   | + New                | 🐯 Edit List         | 📋 Delete 🛛 🗛 | Batches N             | Nore options |             | ¢ 7                   | =                         |
|---------------|-----------|---|----------------------|---------------------|--------------|-----------------------|--------------|-------------|-----------------------|---------------------------|
|               | Name 1    |   | Bal. Account<br>Type | Bal. Account<br>No. | No. Series   | Posting No.<br>Series | Source Code  | Reason Code | Force<br>Doc.<br>Bala | Cor<br>Tax<br>Set<br>to J |
|               | ASSETS    |   | G/L Account          |                     | FA-JNL       |                       | FAGLJNL      |             | ✓                     | l                         |
|               | CASHRCPT  |   | G/L Account          |                     | GJNL-RCPT    |                       | CASHRECJNL   |             |                       | ł                         |
|               | GENERAL   |   | G/L Account          |                     | GJNL-GEN     |                       | GENJNL       |             |                       | ł                         |
|               | INTERCOMP |   | G/L Account          |                     | IC_GJNL      |                       | INTERCOMP    |             |                       | l                         |
|               | PAYMENT   |   | G/L Account          |                     | GJNL-PMT     |                       | PAYMENTJNL   |             |                       | l                         |
|               | SALES     |   | G/L Account          |                     | -            |                       | SALESJINL    |             |                       | l                         |
| $\rightarrow$ | WRITEOFF  | : | G/L Account          |                     | WRITEOFF     |                       | WRITEOFF     |             |                       | E                         |

The number series is also created when the setup occurs.

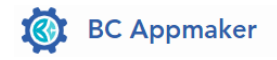

| SVC-INV       Service Invoices       SVI00001       SVI999999       _       _       _       Image: Constraint of the stress of the stress of the s                  | Code †    | Description                   | Starting No. | Ending No. | Last Date Used | Last No. Used | Default<br>Nos. | Manual<br>Nos. | Date<br>Order | Allow<br>Gaps in<br>Nos. | Implement |
|----------------------------------------------------------------------------------------------------|-----------|-------------------------------|--------------|------------|----------------|---------------|-----------------|----------------|---------------|--------------------------|-----------|
| SVC-INV+       Image: Posted Service Invoices       PSV100001       PSV1999999                                                                                                    | SVC-INV   | Service Invoices              | SVI000001    | SVI999999  | _              | _             | ~               |                |               |                          | Sequenc   |
| SVC-ITEM       Service Items       SV00001       SV99999       _       _       Q       Q                                                                                                    | SVC-INV+  | Posted Service Invoices       | PSVI000001   | PSVI999999 | _              | _             | ~               |                |               | <ul><li>✓</li></ul>      | Sequenc   |
| SVC-ORDER       Service Orders       SV000001       SV099999                                                                                                    | SVC-ITEM  | Service Items                 | SV000001     | SV999999   | _              | _             | ~               |                |               | <ul><li>✓</li></ul>      | Sequenc   |
| SVC-SHIP+       Posted Service Shipments       PSVS00001       PSVS99999                                                                                                    | SVC-ORDER | Service Orders                | SVO000001    | SVO999999  | _              | _             |                 |                |               | <b>V</b>                 | Sequenc   |
| TASK       Task       TD00001       TD99999       _       _       _       C       C       C       C       C       C       C       C       S         T-ORD       Transfer Order       1001       2999       _       1003       C       .       .       .       .       .       .       .       .       .       .       .       .       .       .       .       .       .       .       .       .       .       .       .       .       .       .       .       .       .       .       .       .       .       .       .       .       .       .       .       .       .       .       .       .       .       .       .       .       .       .       .       .       .       .       .       .       .       .       .       .       .       .       .       .       .       .       .       .       .       .       .       .       .       .       .       .       .       .       .       .       .       .       .       .       .       .       .       .       .       .       .       .       <                                                                                                    | SVC-SHIP+ | Posted Service Shipments      | PSVS000001   | PSVS999999 | _              | _             | ~               |                |               |                          | Sequenc   |
| T-ORD       Transfer Order       1001       2999        1003       C                                                                                                    | TASK      | Task                          | TD000001     | TD999999   | _              | _             |                 |                |               | <b>v</b>                 | Sequence  |
| T-RCPT       Transfer Receipt       109001       1010999       4/1/2024       109001       III       IIII       IIIIII       IIIIIIII       IIIIIIIIIIIIIIIIIIIIIIIIIIIIIIIIIIII                                                                                                    | T-ORD     | Transfer Order                | 1001         | 2999       | _              | 1003          |                 |                |               |                          | Normal    |
| TS         Time Sheet         TS0001         TS9999                                                                                                    | T-RCPT    | Transfer Receipt              | 109001       | 1010999    | 4/1/2024       | 109001        |                 |                |               |                          | Normal    |
| T-SHIP       Transfer Shipment       108001       108999        I       I       I       I       I       I                                                                                                    | TS        | Time Sheet                    | TS00001      | TS99999    | _              | _             | ~               | ~              |               |                          | Sequence  |
| T-SHPT       Transfer Shipment       108001       109999       4/1/2024       108001       IIII       IIIIIIIIIIIIIIIIIIIIIIIIIIIIIIIIIIII                                                                                                    | T-SHIP    | Transfer Shipment             | 108001       | 108999     | _              | _             |                 |                |               |                          | Sequence  |
| VEND         Vendor         V00010         V99900         _         _         I         I                                                                                                    | T-SHPT    | Transfer Shipment             | 108001       | 109999     | 4/1/2024       | 108001        |                 |                |               |                          | Normal    |
| WMS-MOV         Warehouse Movement         WM00001         WM999999         _         _         _         I         I                                                                                                    | VEND      | Vendor                        | V00010       | V99990     | _              | _             | <b>v</b>        |                |               |                          | Sequence  |
| WMS-MOVE+         Registered Whse. Movement         WM_00001         WM_999999         _         _         _         I         I <thi< td=""><td>WMS-MOV</td><td>Warehouse Movement</td><td>WM000001</td><td>WM999999</td><td>_</td><td>_</td><td><b>v</b></td><td></td><td></td><td></td><td>Sequence</td></thi<>                                                                                                    | WMS-MOV   | Warehouse Movement            | WM000001     | WM999999   | _              | _             | <b>v</b>        |                |               |                          | Sequence  |
| WMS-PICK         Warehouse Pick         PI00001         PI999999         _         _         I         I                                                                                                    | WMS-MOVE+ | Registered Whse. Movement     | WM_000001    | WM_999999  | _              | _             |                 |                |               |                          | Sequence  |
| WMS-PICK+         Registered Warehouse Pick         P_00001         P_999999         _         _         _         I         I<                                                                                                    | WMS-PICK  | Warehouse Pick                | PI000001     | PI999999   | _              | _             | ~               |                |               |                          | Sequence  |
| WMS-PUT         Warehouse Put-away         PU00001         PU999999         _         _         I         I                                                                                                    | WMS-PICK+ | Registered Warehouse Pick     | P_000001     | P_999999   | _              | _             | ~               |                |               | <b>v</b>                 | Sequenc   |
| WMS-PUT-+         Registered Warehouse Put-away         PU_00001         PU_999999         _         _         I         I                                                                                                    | WMS-PUT   | Warehouse Put-away            | PU000001     | PU999999   | _              | _             |                 |                |               |                          | Sequence  |
| WMS-RCPT         Warehouse Receipt         RE00001         RE999999         _         _         I         I <thi< th=""> <thi< th="">         I</thi<></thi<>                                                                                                    | WMS-PUT-+ | Registered Warehouse Put-away | PU_000001    | PU_999999  | _              | -             | ~               |                |               | ~                        | Sequence  |
| WMS-RCPT+         Posted Warehouse Receipt         R_00001         R_999999         _         _         Image: Constraint of the constraint of the cons | WMS-RCPT  | Warehouse Receipt             | RE000001     | RE999999   | _              | -             | ~               |                |               | <b>V</b>                 | Sequence  |
| WMS-SHIP         Warehouse Shipment         SH00001         SH99999         _         _         I         I                                                                                                    | WMS-RCPT+ | Posted Warehouse Receipt      | R_000001     | R_999999   | _              | _             | <b>V</b>        |                |               |                          | Sequence  |
| WMS-SHIP+         Posted Warehouse Shipment         S_00001         S_999999           III         III         III         IIII         IIII         IIIIIIIIIIIIIIIIIIIIIIIIIIIIIIIIIIII                                                                                                    | WMS-SHIP  | Warehouse Shipment            | SH000001     | SH999999   | _              | -             | ~               |                |               | <b>V</b>                 | Sequence  |
|                                                                                                    | WMS-SHIP+ | Posted Warehouse Shipment     | S_000001     | S_999999   | _              | _             |                 |                |               |                          | Sequence  |
| WORKCTR Work Centers W00010 W99990 Z Si                                                                                                    | WORKCTR   | Work Centers                  | W00010       | W99990     | _              | _             | <b>V</b>        | ~              |               | <                        | Sequenc   |

Your organization will need to decide which account the write-offs should be posted to, based on your accountant's advice.

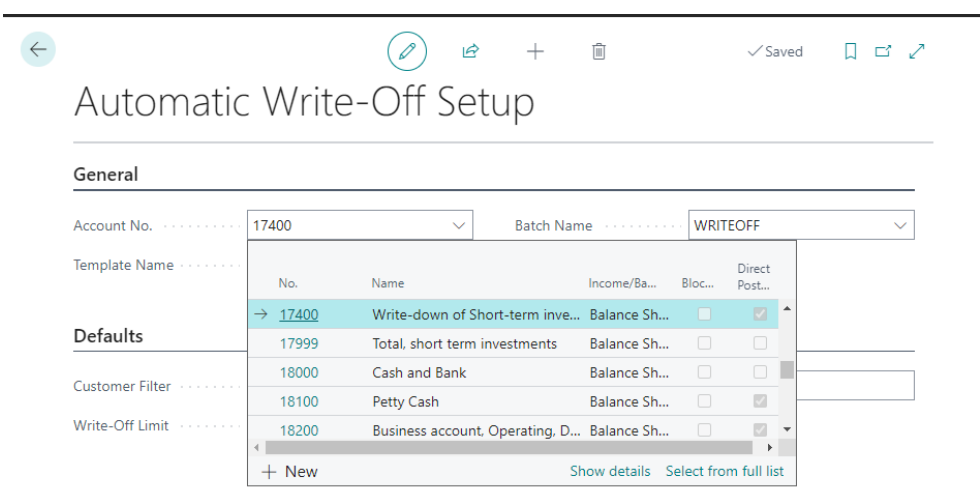

There is a help tour and tooltips that provide clearer explanations where needed.

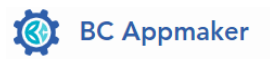

| 13                                                                   |   |
|----------------------------------------------------------------------|---|
| Automatic Write-Off Setup $\times$                                   |   |
| Set up all required information for automatic write-<br>off process. | - |
| The store                                                            | ~ |

In the **Default** sections, you can specify default values for fields on the write-off page, including the Customer Filter and Write-Off Limit.

|                 |                |                   | ≩ +              |                  |           | √ Sa           | ved | 2          |
|-----------------|----------------|-------------------|------------------|------------------|-----------|----------------|-----|------------|
| Automatic       | : Write        | -Off Se           | etup             |                  |           |                |     |            |
| General         |                |                   |                  |                  |           |                |     | <br>       |
| Account No.     | 17400          | ~                 | Batch Nam        | 1e · · · · · · · | WRIT      | TEOFF          |     | <br>$\sim$ |
| Template Name   | No.            | Name              |                  | Income/Ba        | Bloc      | Direct<br>Post |     |            |
|                 | → <u>17400</u> | Write-down of S   | Short-term inve  | Balance Sh       |           |                | *   |            |
| Defaults        | 17999          | Total, short tern | n investments    | Balance Sh       |           |                |     | <br>       |
| C               | 18000          | Cash and Bank     |                  | Balance Sh       |           |                | -   |            |
| Customer Filter | 18100          | Petty Cash        |                  | Balance Sh       |           | ~              |     |            |
| Write-Off Limit | 18200          | Business accour   | nt, Operating, D | Balance Sh       |           | ~              | -   |            |
|                 | + New          |                   | SI               | how details      | elect fro | n full list    | t   |            |

The **Customer Filter** allows you to filter customers through all available fields. You can select specific customers to apply the write-off actions to control the maximum amount of the write-offs. Leave blank if you do not wish to filter by customer.

| General           |                   |              |          |   |
|-------------------|-------------------|--------------|----------|---|
| Account No.       | 17400             | → Batch Name | WRITEOFF | ~ |
| Template Name · · | WRITEOFF          | ~            | _        |   |
|                   | Filter Page       |              | 2 ×      |   |
| Defaults          |                   |              |          | _ |
| Customer Filter   | Filter: Customer  |              |          |   |
| Write-Off Limit   | × No              |              | $\sim$   |   |
|                   | + Filter          |              |          |   |
|                   | Filter totals by: |              |          |   |
|                   | + Filter          |              |          |   |

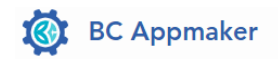

| General       |          |        |            |          |  |
|---------------|----------|--------|------------|----------|--|
| Account No.   | 17400    | $\sim$ | Batch Name | WRITEOFF |  |
| Template Name | WRITEOFF | $\sim$ |            |          |  |
|               |          |        |            |          |  |

You will need to specify a **Write-Off Limit**, for example \$40.00. This limit determines the maximum remaining amount on ledger entries that can be written off, preventing the write-off of entire invoices with larger amounts.

|                 |                         | Ŕ      | +         |             | √ Si     | aved |  |
|-----------------|-------------------------|--------|-----------|-------------|----------|------|--|
| Automatic       | Write-Off S             | Setu   | р         |             |          |      |  |
| General         |                         |        |           |             |          |      |  |
| Account No.     | 17400                   | $\sim$ | Batch Nar | ne ·····    | WRITEOFF |      |  |
| Template Name   | WRITEOFF                | $\sim$ |           |             |          |      |  |
| Defaults        |                         |        |           |             |          |      |  |
| Customer Filter | VERSION(1) SORTING(Fiel |        | Cut-Off D | ate Formula |          |      |  |
| Write-Off Limit | 100                     | 0.00   |           |             |          |      |  |

Then set a dynamic **Cut-Off Date Formula,** such as '-1 month', to automatically adjust the date based on the current day.

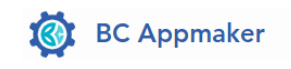

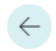

## Defaults

| Customer Filter | VERSION(1) SORTING(Fiel | Cut-Off Date Formula | -1M |
|-----------------|-------------------------|----------------------|-----|
| Write-Off Limit | 100.00                  | D                    |     |

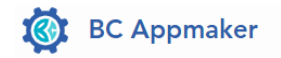

Chapter 2 User Guide

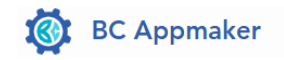

## **User Guide**

To generate write-offs, you will need to go to the write-off documents page.

#### In the Tell Me Window, look up Write off Documents.

| Tell me what you want to do     |                                                   | 2 X           |
|---------------------------------|---------------------------------------------------|---------------|
| write                           |                                                   |               |
| Go to Pages and Tasks           |                                                   | Show all (20) |
| > Write off Documents           | Administration                                    |               |
| > Automatic Write-Off Setup     | Administration                                    |               |
| > Price Worksheet               | Tasks                                             |               |
| Go to Reports and Analysis      |                                                   | Show all (8)  |
| E Price List                    | Reports and Analys                                | is            |
| E Item Price List               | Reports and Analys                                | is            |
| List Price Sheet                | Reports and Analys                                | is            |
| Search for 'write'              |                                                   |               |
| Search company data             |                                                   |               |
| ⑦ Search Help                   |                                                   |               |
| Didn't find what you were looki | ing for? Try exploring pages or exploring reports |               |

The options for writing off are based on underpayments or overpayments that are open and are brought into the journal for customers and vendors. The write off app identifies the ledger entries to write off based on the cutoff date and the limit.

Go to the **Write Off Documents** page and select the type of write off you want to do (underpayments or overpayments) and generate the write-offs accordingly. Adjust the cutoff date if needed and click on generate write offs.

| Write off Documents                                                                                                    |                                                  |                      | 2 X              |
|----------------------------------------------------------------------------------------------------|--------------------------------------------------|----------------------|------------------|
| Use this page to write off remaining ar<br>Either select over or under payments, (<br>tooltips for more information,<br>Click generate to create the journal lin | nounts on ledger ei<br>Customer or Vendor<br>25. | itries.<br>Iedger en | tries. Check the |
| Write off Type                                                                                                    | Inderpayments =>                                 | lournal (Cu          | istomer) 🗸       |
| Customer Filter                                                                                                    | 1.7                                              | ``                   |                  |
| Write off Limit                                                                                                    |                                                  |                      | 1,000.00         |
| Cut-off Date                                                                                                    | /26/2024                                         |                      | Ē                |
|                                                                                                    |                                                  |                      |                  |
|                                                                                                    |                                                  |                      |                  |

The **Write Off** app generates the journal lines in the batch selected for the write off and allows the users to open, post, or delete the journal lines created. Users should navigate to the write-off batch, located under payment journals, to review the lines created.

| Tell me what you want to do                          |                            | 2 × |
|------------------------------------------------------|----------------------------|-----|
| payment jour                                         |                            |     |
| Go to Pages and Tasks                                |                            |     |
| > Payment Journals                                   | Tasks                      |     |
| > Payment Reconciliation Journals                    | Lists                      |     |
| Search for 'payment jour'                            |                            |     |
| 📓 Search company data                                |                            |     |
| ⑦ Search Help                                        |                            |     |
| Didn't find what you were looking for? Try exploring | pages or exploring reports |     |

Note: Users cannot generate new write-off lines if the journal is not empty.

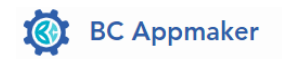

| Ge            | eneral J          | ouri        | nal Temp         | olate List       | e ,₽∨          |                             |                 |                |             | ZX     |                      |                     |             |                         |                        |                                |                         |          |
|---------------|-------------------|-------------|------------------|------------------|----------------|-----------------------------|-----------------|----------------|-------------|--------|----------------------|---------------------|-------------|-------------------------|------------------------|--------------------------------|-------------------------|----------|
|               | Nan               | me î        |                  |                  |                | Description                 |                 |                |             |        |                      |                     |             |                         |                        |                                |                         |          |
|               | $\rightarrow PAY$ | YMEN        | <u>T</u>         |                  |                | Payments                    |                 |                |             |        |                      |                     |             |                         |                        |                                |                         |          |
|               | WR                | RITEOF      | FF               |                  |                | Write Off T                 | emplate         |                |             |        |                      |                     |             |                         |                        |                                |                         |          |
|               |                   |             |                  |                  |                |                             |                 |                |             |        |                      |                     |             |                         |                        |                                |                         |          |
|               |                   |             |                  |                  |                |                             |                 |                |             |        |                      |                     |             |                         |                        |                                |                         |          |
|               |                   |             |                  |                  |                |                             |                 |                |             |        |                      |                     |             |                         |                        |                                |                         |          |
|               |                   |             |                  |                  |                |                             |                 |                |             |        |                      |                     |             |                         |                        |                                |                         |          |
|               |                   |             |                  |                  |                |                             |                 |                |             |        |                      |                     |             |                         |                        |                                |                         |          |
|               |                   |             |                  |                  |                |                             |                 |                |             |        |                      |                     |             |                         |                        |                                |                         |          |
|               |                   |             |                  |                  |                |                             |                 |                |             |        |                      |                     |             |                         |                        |                                |                         |          |
| $\leftarrow$  | Payment Jo        | ournals     |                  |                  |                |                             |                 |                |             |        |                      |                     |             |                         |                        | √ Si                           | aved 🛴                  |          |
|               |                   |             |                  |                  |                |                             |                 |                |             |        |                      |                     |             |                         |                        |                                |                         |          |
|               | Batch Name        | e · · · · · |                  |                  |                |                             |                 |                | WRITEOFF    |        |                      |                     |             |                         |                        |                                |                         |          |
|               | <b>@</b> ~        | C           | Manage           | Home Prepa       | are Check R    | lequest Appro               | val Bank        | Line More o    | ptions      |        |                      |                     |             |                         |                        |                                | Ŀ                       | 2        |
|               | 📑 Post            | ~ 8         | 🕏 Renumber D     | ocument Numł     | oers   🔠 Apply | y Entries                   | 📰 Reconcile     | 🙁 Show Lines v | vith Issues |        |                      |                     |             |                         |                        |                                |                         |          |
|               | Posting Date      | e           | Document<br>Date | Document<br>Type | Document No.   | External<br>Document<br>No. | Account<br>Type | Account No.    | Description | Amount | Bal. Account<br>Type | Bal. Account<br>No. | App<br>(Yes | Applies-to<br>Doc. Type | Applies-to<br>Doc. No. | Applies-to<br>Doc. Due<br>Date | Bank<br>Payment<br>Type | Tr<br>Tj |
| $\rightarrow$ | 8/2/2024          | ÷           | 8/2/2024         |                  | WO0000002      |                             | Customer        | 40000          | Write-Off   | -20.00 | G/L Account          | 17400               |             | Invoice                 | 456TEST                | 5/10/2024                      |                         | В        |
|               | 8/2/2024          |             | 8/2/2024         |                  | WO0000002      |                             | Customer        | 50000          | Write-Off   | -50.00 | G/L Account          | 17400               |             | Invoice                 | 589TEST                | 5/23/2024                      |                         | B        |
|               |                   |             |                  |                  |                |                             |                 |                |             |        |                      |                     |             |                         |                        |                                |                         | -        |
|               | 8/2/2024          |             | 8/2/2024         |                  | WO0000002      |                             | Customer        | 10000          | Write-Off   | -15.00 | G/L Account          | 17400               |             | Invoice                 | 590TEST                | 6/9/2024                       |                         | В        |

The user will need to review the generated journal lines and click on post to post the journal lines or delete all lines in the batch. All write-off lines are automatically applied to the document being written off.

The write off features cannot be used again until all lines in the batch have been posted or deleted. Users will receive the message below, if lines exist in the batch.

| the this p<br>ther sele<br>offips fo<br>ick.gene | ige to write of<br>ct over or und<br>r more inform<br>rate to create | ff remaining amount<br>for payments, Custo<br>ation,<br>the journal lines. | ts on ledger entries<br>mer or Vimdor ledger | entries. Check ti |
|--------------------------------------------------|----------------------------------------------------------------------|----------------------------------------------------------------------------|----------------------------------------------|-------------------|
| (                                                | The journa<br>before imp                                             | i (WRITEOFF/WRITE<br>sorting!                                              | OFF) is not empty. Ple                       | ase empty it      |
| Sha                                              | e details 🗸                                                          |                                                                            |                                              |                   |
|                                                  |                                                                      |                                                                            |                                              |                   |
|                                                  |                                                                      | Delete Lines                                                               | Open Journal                                 | UK                |

To resolve this error, open the journal and post the lines or decide to delete the lines. If you click OK, you cannot proceed until all the lines in the journal are resolved.

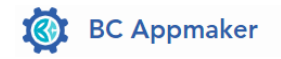

Chapter 3 Troubleshooting and Support

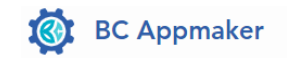

## Support

For help and troubleshooting, please email our support team at <a href="mailto:support@bcappmaker.com">support@bcappmaker.com</a>. You can also email us to suggest new features and get a quote for any customized enhancements needed for your organization. See below for our frequently asked questions.

### **Frequently Asked Questions**

- 1. How do I activate and buy the license for the write-off app?
  - You can activate and buy the license for the write-off app through the Lemon Squeezy platform. There is a 7-day trial period for apps, allowing time to test them in the sandbox.
     Once the trial expires, use the 'activate' option and follow the process to purchase and activate the license.

## 2. What should I do if I need assistance with license keys?

 If you need assistance with license keys, please email the BC Appmaker support team at: support@bcappmaker.com.

## 3. How do I specify default values for fields on the write-off page?

• In the Default sections, you can specify default values for fields on the write-off page, including the Customer Filter and Write-Off Limit.

## 4. What is the Write-Off Limit and how do I set it?

• The Write-Off Limit determines the maximum remaining amount on ledger entries that can be written off, preventing the write-off of entire invoices with larger amounts. For example, you can set a limit of \$40.00.

#### 5. How do I generate write-offs?

To generate write-offs, go to the write-off documents page and select the type of write-off you
want to do (underpayments or overpayments). Adjust the cutoff date if needed and click on
generate write-offs.